#### Hello,

UAN has discovered a minor issue with UAN Version 2015.1 related to footing of the financial journals. A patch correcting the issue is already available to download and install from the UANLink website.

NOTE: <u>All UAN users</u> must install this patch as soon as possible after installing version 2015.1.

This memo addresses:

- A) When to install the patch
- B) How to install the patch
- C) How to verify the patch (optional)

## A) When to Install the Patch

NOTE: All timing considerations are explained below. Temporary Mode and fiscal year are irrelevant.

**1)** If you have installed version 2015.1, skip to Section B and install the patch *now*. If you have already encountered the issue (*see the error message below*), this patch will also correct the error for you.

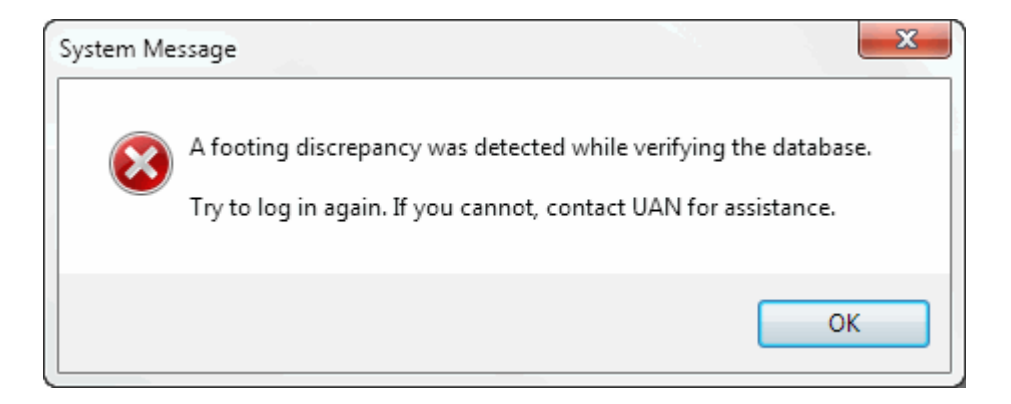

2) If you have *not* installed version 2015.1 yet, install the patch immediately after doing so.

### **B) How to Install the Patch**

**NOTE: If your UAN computer does not have internet access**, follow the steps below using any computer with internet access, but instead of choosing to [Run] the file, [Save] it to a flash drive or CD. Transfer the file to your UAN computer, open the file there, and resume following the steps below.

#### Instructions

NOTE: You do <u>NOT</u> have to create a UAN Backup before or after installing this patch.

If UAN is currently running, close it before following these steps.

- 1) Using Internet Explorer, open the UANLink website: <u>https://uanlink.ohioauditor.gov</u>
- 2) Under the bold heading "Important", click: 2015.1 Footing Patch
- 3) On all Internet Explorer prompt bars, click [Run].
- 4) If you see an Open File Security Warning window, click [Run].
- If you see a *Symantec* window, choose to [Allow this file], then click [OK]. A window labeled DotNetZip Self-extractor will appear.
- 'Install the 2015.1 Footing Patch?' will appear. Click [Yes].
  Various windows will briefly appear during the installation process.
- 7) 'The 2015.1 Footing Patch has been completed successfully.' will appear. Click [OK].
  NOTE: If instead a message appears stating "The 2015.1 Footing Patch was unable to correct your footing error," contact UAN Support as soon as possible at 1-800-833-8261.

# C) How to Verify the Patch (optional)

This patch **does not change the UAN software version number**. If you wish to double-check that the patch was installed, view the Transaction Log Report in the software in: General > Reports & Statements. This report is ordered from oldest transaction (*at the top*) to newest (*at the bottom*). You should find a transaction labeled **Software Update Complete – Name: 2015.1 Footing Patch** near the very bottom of the displayed or printed report.

Respectfully,

**UAN** Support